# 向現有CBW網路新增AP或ME

## 目標

本文將向您展示如何向現有的思科企業無線(CBW)網路中新增主要支援接入點(AP)或網 狀延伸器(ME)。

### 適用裝置 | 韌體版本

- CBW 140AC (產品手冊) | 10.6.1.0(下載最新版本)
- CBW 145AC (產品手冊) | 10.6.1.0(下載最新版本)
- CBW 240AC(產品手冊)| 10.6.1.0(下載**最新版**)
- CBW 141ACM網狀延伸器(產品手冊) | 10.6.1.0(下載量新版)
- CBW 142ACM網狀延伸器(產品手冊) | 10.6.1.0(下載量新版)
- CBW 143ACM網狀延伸器(產品手冊) | 10.6.1.0(下載量新版)

### 目錄

- 對安裝程式很重要
- 新增新的主可用AP
- 新增網狀延伸器
  - ○<u>新增其他網狀延伸器</u>
  - 。將ME從一個網路移動到另一個網路
  - 。<u>新增第一個網狀延伸器</u>

# 簡介

您的CBW網路已啟動並運行,非常棒。現在您要新增另一個AP或ME。甜心,我們開始 吧!

對安裝程式很重要

- •新的AP或ME需要位於同一個VLAN/子網中。
- 為初始安裝過程開啟DHCP伺服器,即使您以後計畫將其更改為靜態地址。

# 新增新的主可用AP

如果要從另一個現有網路移動接入點,您需要執<u>行出廠重置</u>以清除清除舊配置。

插入新的140AC、145AC或240AC AP。通過從另一個AP拉動新AP上的韌體,將自動更 新該韌體。更新後,新AP將加入網路。就這麼簡單!

# 新增網狀延伸器

在新增新的141ACM、142ACM或143ACM ME之前,需要在主AP Web UI上執行一些操作:

#### • 將ME的MAC地址新增到允許清單

• 確保Mesh已啟用。可在Wireless Settings > Mesh下找到該設定。

#### 新增其他網狀延伸器

如果您的網路中至少已經啟動並運行了一個ME,此時新增全新的ME非常容易。插上電 源!韌體將更新並加入網路。

將ME從一個網路移動到另一個網路

如果要從其他網路刪除ME,應在將其插入新網路之前執行出廠重置。如果這是網路中第 一個ME,請按照下一節中的步驟操作。如果這不是該網路的第一個ME,則現有ME會向 新的ME提供軟體,因此您可以將其插入!

新增第一個網狀延伸器

如果現有網路中沒有ME,請採取一些額外步驟。開箱後,第一個網狀擴展器的韌體可能 比已安裝的主要支援AP的韌體舊,這將阻止其加入網路。

如果您已連線到Internet,則可以從Cisco.com將軟體更新設定為自動更新。

#### 通過Cisco.com更新軟體

建議通過Cisco.com更新軟體作為最簡單的方法。

### 步驟1

在「Transfer Mode」下拉式清單中選擇「Cisco.com」。

| Transfer Mode                   | Cisco.com • |
|---------------------------------|-------------|
| Automatically Check For Updates | HTTP        |
|                                 | TFTP        |
| Last Software Check             | SFTP        |
| Latest Software Release         | Cisco.com   |

#### 步驟2

要將主AP設定為自動檢查軟體更新,請在*自動檢查更新*下拉選單中選擇**Enabled**。預設 情況下啟用。

| Transfer Mode                   | Cisco.com 🗸 |   |
|---------------------------------|-------------|---|
| Automatically Check For Updates | Enabled •   | ) |

### 步驟3

### 按一下「Save」。這會儲存在*傳輸模式和自動檢查更新*欄位中所做的條目或更改。

| Software Update                                 |                               |              |
|-------------------------------------------------|-------------------------------|--------------|
| ✓ Version 10.4.1.0                              |                               |              |
|                                                 |                               |              |
| Transfer Mode                                   | Cisco.com •                   |              |
| Automatically Check For Updates                 | Enabled •                     |              |
| Last Software Check                             | Sat Feb 27 04:40:25 2021      | Check Now    |
| Latest Software Release                         | Up-to-date                    | 0            |
| Recommended Software Release                    | Up-to-date                    | 0            |
| Save                                            | Update Abort                  |              |
| <i>Last Software Check</i> 欄位顯<br>?」檢視所顯示版本的發行誘 | 示上次自動或手動軟體檢查的時<br>記明 圖示旁邊的圖示。 | 間戳。您可以通過按一下「 |

| Software Update                 |                          |           |
|---------------------------------|--------------------------|-----------|
| ✓ Version 10.4.1.0              |                          |           |
|                                 |                          |           |
| Transfer Mode                   | Cisco.com                | •         |
| Automatically Check For Updates | Enabled 1                | •         |
| Last Software Check             | Sat Feb 27 04:40:25 2021 | Check Now |
| Latest Software Release         | Up-to-date               |           |
| Recommended Software Release    | Up-to-date               | 2         |
| Save                            | Update Abort             |           |

### 您可以隨時按一下Check Now手動運行軟體檢查。

| Transfer Mode                   | Cisco.com 🔹              |           |
|---------------------------------|--------------------------|-----------|
| Automatically Check For Updates | Enabled •                |           |
| Last Software Check             | Sat Feb 27 04:40:25 2021 | Check Now |
| Latest Software Release         | Up-to-date               | 0         |
| Recommended Software Release    | Up-to-date               | 0         |
| Save                            | Update Abort             |           |
| 步驟5                             |                          |           |
| 要繼續軟體更新,請按一下 <b>更</b> \$        | 斩。                       |           |
| Transfer Mode                   | Cisco.com 🔹              |           |
| Automatically Check For Updates | Enabled •                |           |
| Last Software Check             | Tue Apr 21 13:07:11 2020 | Check Now |
| Latest Software Release         | 10.0.1.0                 | 0         |
| Recommended Software Release    | 10.0.1.0                 | 0         |
| Save                            | Update Abort             |           |

出現「Software Update Wizard」。該嚮導會按順序引導您完成以下三個頁籤:

- Release(版本)頁籤 指定是要更新到推薦的軟體版本還是最新軟體版本。
- Update頁籤 指定應重置AP的時間。您可以選擇立即完成,也可以安排以後完成。要將 主AP設定為在映像預下載完成後自動重新啟動,請選中Auto Restart覈取方塊。
- 確認頁籤 確認您的選擇。

按照嚮導中的說明操作。在按一下Confirm之前,您可以隨時返回到任何頁籤。

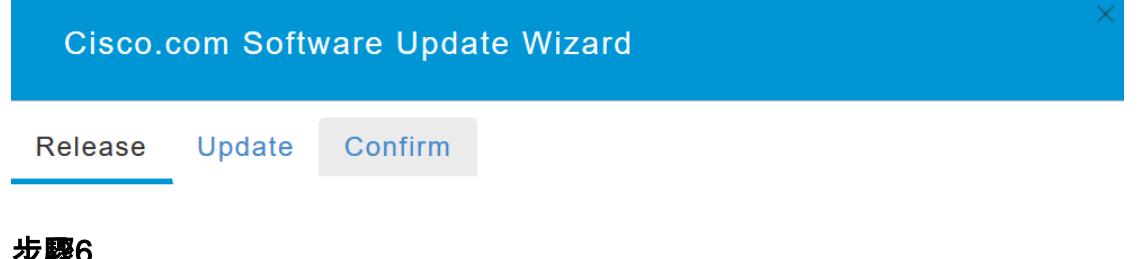

### 步驟6

按一下「Confirm」。

| Cisco.com Software Update Wizard                                       |        |
|------------------------------------------------------------------------|--------|
| Release Update Confirm                                                 |        |
| You have selected:                                                     |        |
| Update Cisco Business Wireless APs to the recommended software release |        |
| AP will be reset after all Access Points are updated                   |        |
| Confirm Cancel                                                         |        |
| 您可以在「軟體更新」( <b>Software Update</b> )頁面上監視更新 <b>的狀態和</b> 進度。<br>顯示以下資料: | 更新過程中將 |
| •網路中的AP總數。                                                             |        |
| ● AP 數量:<br>● 已啟動更新                                                    |        |
| <ul> <li>當前正在更新</li> </ul>                                             |        |
| • 已完成更新                                                                |        |

- •正在等待更新。
- 無法更新。

此外,對於每個AP,還使用以下資料顯示更新進度:

- AP名稱
- 包含顏色的下載百分比
- 上次更新錯誤
- 狀態 預下載軟體、已完成或失敗
- 重試次數

ℽ Predownload Image Status Total Number of Aps 5 Number of APs initiated 0 Number of APs Currently Being Updated 2 Number of APs Completed 3 Number of APs that are waiting/failed 0 Q Search State AP Name АР Туре AP Location Download Percentage Last Update Error Retry Attempts \*AP4CBC.48C0.74B8 Primary.AP default location

您可以在主AP完成重新啟動之前隨時中止正在進行的軟體更新,方法是按一下Abort。

| Transfer Mode                   | Cisco.com 🔹              |           |
|---------------------------------|--------------------------|-----------|
| Automatically Check For Updates | Enabled •                |           |
| Last Software Check             | Sat Feb 27 04:40:25 2021 | Check Now |
| Latest Software Release         | Up-to-date               | 0         |
| Recommended Software Release    | Up-to-date               | 0         |
| Save                            | Update Abort             |           |

更新簡單且自動。但是,如果將網路用作臨時區域,則可能更喜歡使用HTTP進行更新 。

### 使用HTTP更新軟體

作為第二個選項,請按照以下步驟更新軟體。

### 步驟1

前往<u>cisco.com</u>。在網站上,按一下Support。根據要新增的ME輸入ACM141、 ACM142或ACM143。按一下鍵盤上的Enter。將會開啟下拉選單。按一下「Product Support」。

Downloads | Details

Downloads | Details

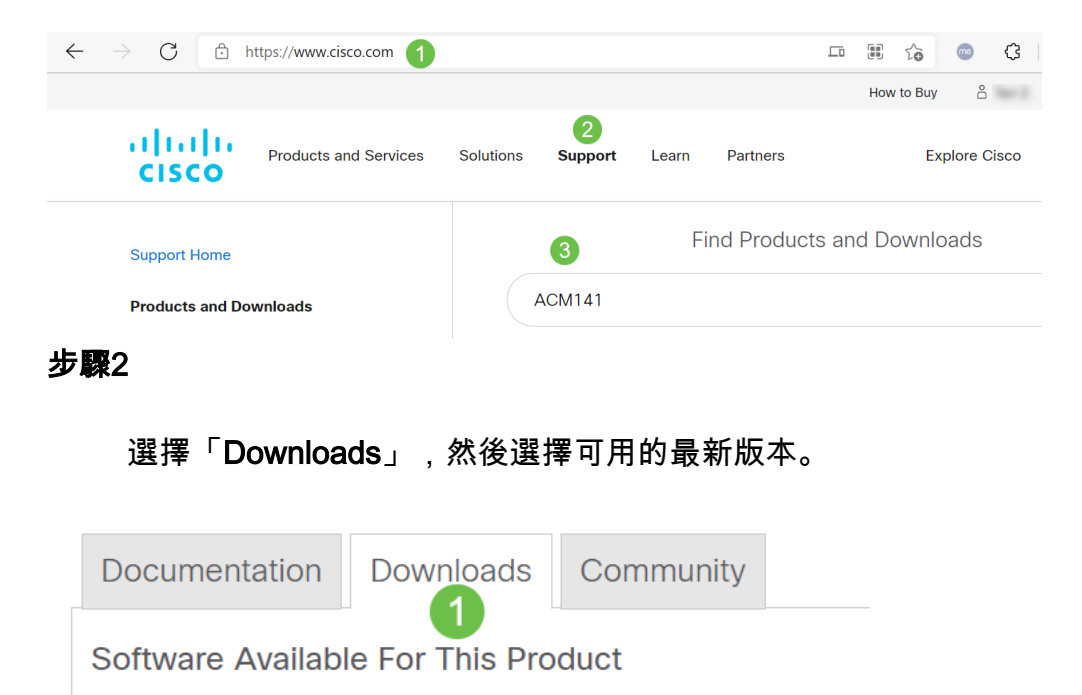

2

**Business Wireless Access Point Software** 

步驟3

10.6.1.0

10.4.1.0

Latest Release

在您的PC上解壓檔案。您的過程可能有所不同。

在本示例中,Windows是作業系統,使用7-Zip解壓縮檔案。導覽至**Downloads。**選擇 CBW套件組合,然後按一下**Extract All**。

| 🔢   🛃 =                                                                                                    | Extract                 | CBW-Bundle-10.6.1.0 | —                |
|----------------------------------------------------------------------------------------------------|-------------------------|---------------------|------------------|
| File Home Share View                                                                                                    | Compressed Folder Tools |                     |                  |
| Documents     Pictures     HTM       Timesheets     CDT Updates     Mus       Videos     Desktop     Dov       Extract To     Extract To | AL<br>sic<br>vnloads    |                     |                  |
| $\leftarrow$ $\rightarrow$ $\checkmark$ $\uparrow$ 🚺 « Downlo » (                                                                        | CBW-Bundle-10.6.1.0     | ✓ U                 | 0.6.1.0          |
| Name                                                                                                    | Туре                    | Compressed size     | Password pr Size |
| ap_supp_list.inc                                                                                                    | INC File                | 1 KB                | No               |
| 📄 ap1g5                                                                                                    | File                    | 55,709 KB           | No               |
| 📄 ap1g5-capwap                                                                                                    | File                    | 30,601 KB           | No               |
| apname_decoder.inc                                                                                                    | INC File                | 1 KB                | No               |
| version.info                                                                                                    | INFO File               | 1 KB                | No               |

#### 步驟4

按一下「Browse」。為提取的檔案選擇所需的資料夾。按一下「Extract」。

| elect a Destination and Extract Files |
|---------------------------------------|
|                                       |
| es will be extracted to this folder:  |
| :\Users\ \Downloads 2 Browse          |
| :(Users) \Downloads 2 Browse          |

|   | 3       |        |
|---|---------|--------|
| I | Extract | Cancel |
|   |         |        |

### 步驟5

在主AP的Web使用者介面(UI)上,導航到管理>軟體更新。

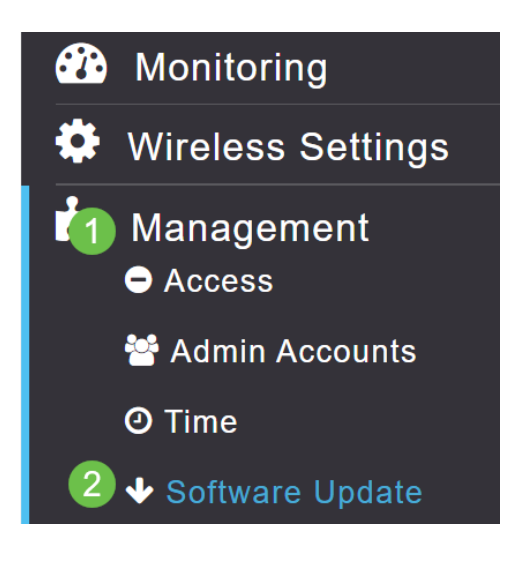

選擇HTTP作為傳輸模式。開啟*Mesh Extender影象*。在PC上以*ap1g5-capwap*的形式新 增檔案。要通過HTTP更新第一個網狀擴展器,需要在主AP上安裝至少韌體版本 10.3.1.0。

### 需要在主AP之前更新網狀擴展器。

| Transfer Mode       | HTTP          | • 1      |
|---------------------|---------------|----------|
| Mesh Extender Image | <b>()</b> ? 2 |          |
| Mesh Image File     | ap1g5-capwap  | 3 Browse |
| File                |               | Browse   |
|                     | 4             |          |
| Save                | Update Abort  |          |

一切就緒。還要新增更多ME嗎?只要插進去!其他網狀擴展器將從您剛安裝的ME中抽 取正確的韌體版本。

### 結論

享受擴展後的無線網路!

問個問題。您是否使用思科企業無線應用來管理您的無線網路?它是一種非常好的工具 ,可幫助保持管理快速性。<u>熟悉思科企業無線應用</u>,或從App Store或<u>Google</u> Play<u>下</u>載 該<u>應用</u>。